高职大专新生缴费操作手册

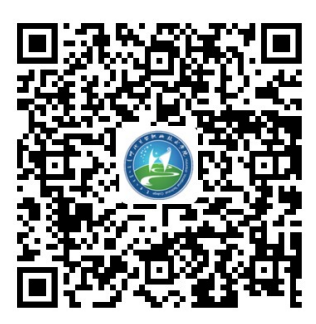

第1步:用微信"扫一扫"功能扫描学校提供的二维码,进入如下登录界面。

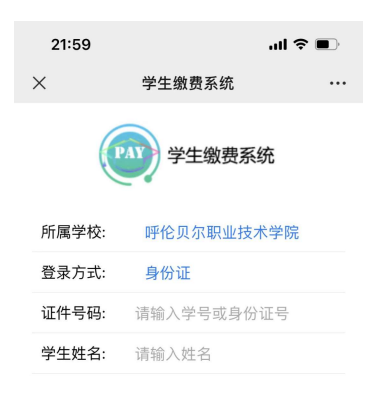

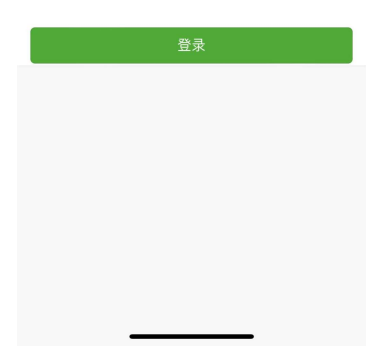

**第 2 步**:选择学校和登录方式,输入学号或<mark>身份证号</mark>及学生<mark>姓名</mark>点击【登录】,登录成功后进入首

页,核对个人信息,核对无误后点击下方"缴费"。

| 21:07                                                                                            |                           | al 🗢 🗩          |
|--------------------------------------------------------------------------------------------------|---------------------------|-----------------|
| ×                                                                                                | 学生缴费系统                    |                 |
| 23:55-00:00间停务,如需缴费请在                                                                            | 4上服务,在此期间系结<br>系统正常运行期间操作 | 此无法提供缴费服<br>E-。 |
| 缴费指南                                                                                             |                           | >               |
| 学生学号: 99992<br>身份证号: 15<br>学生姓名: 温都日<br>学校名称: 呼伦见<br>学院名称: 时伦见<br>系名称: 艺术系<br>班级: 2022级中专<br>年级: | 022001                    |                 |
| 首页                                                                                               | 缴费                        | 订单查询            |
|                                                                                                  | < >                       |                 |

**第3步:**进入缴费界面:选择【学费】和【住宿费】,点击【下一步】,订单确认界面点击【提交

**订单**】, 弹出提示对话框后点击【确定】。(根据宿舍分配具体情况, 每人住宿费标准不一样。)

| 14   | 1:56                                                            | 📶 4G 🔳    | 14:56                                                 |                                                   | 📲 4G 🔳   | 17:14                                                   |                                                       | ••• 4G           |
|------|-----------------------------------------------------------------|-----------|-------------------------------------------------------|---------------------------------------------------|----------|---------------------------------------------------------|-------------------------------------------------------|------------------|
| ×    | 学生缴费系统                                                          |           | ×                                                     | 学生缴费系统                                            |          | ×                                                       | 学生缴费系统                                                | ÷                |
| 选择缴  | 费项目                                                             |           |                                                       | 缴费                                                |          |                                                         |                                                       |                  |
|      | 收费项目: 教材费<br>收费区间: 2022<br>应缴金额: 1200.00元<br>是否财政直缴项目: 否        |           | 订单确认<br>收费项目:高 <sup>3</sup><br>收费期间:20                | 等学校学费<br>22                                       |          | 订单确认<br>收费项目: 高<br>收费期间: 2                              | §等学校学费<br>022                                         |                  |
| 0    | 繳费金額: 1200.00 收费项目:高等学校学费 收费区间: 2022 应缴金额: 5000.00元 是否财政直缴项目: 是 | 元         | 应缴金额: 50<br>缴费金额: 50<br>是否财政直缴<br>收费项目:高·<br>收费期间: 20 | 200.00元<br>00.00 元<br>烦项目: 是<br>等学校住宿费(六人间)<br>22 |          | 应缴金额:5<br>缴费金额:5<br>是否财 <sup>+++</sup><br>收费项<br>收费斯 1. | 000.00元<br>000.00 元<br>提示:<br>请在 10分钟内完成支             | 付,超时             |
|      | 缴费金额: 5000.00 收费项目:体检费 收费区间: 2022 应缴金额: 100.00元 是否财政直缴项目:否      | 元         | 应缴金额: 10<br>缴费金额: 10<br>是否财政直缴                        | 00.00元<br>00.00 元<br>如项目: 是<br><b>*共支付</b>        | <b>v</b> | 应缴金 支<br>缴费金 <sup>2</sup><br>是否财 点                      | 任何可能会导致缴费异<br>银行卡资金一旦扣款<br>勿重复发起支付!<br>(击确定后,继续<br>确定 | 常!<br>成功后,<br>取消 |
| 9    |                                                                 | 元<br>六人间) |                                                       |                                                   |          |                                                         |                                                       |                  |
| 总金额: | ¥ 6000.00                                                       | 下一步       | 总金额:¥ 60                                              | 00.00 <u>L</u> -                                  | 步 提交订单   | 总金额:¥ 6                                                 | 000.00                                                | 上一步 提交订单         |
| ī    | 首页 缴费                                                           | 订单查询      | 首页                                                    | 缴费                                                | 订单查询     | 首页                                                      | 缴费                                                    | 订单查询             |
|      | < >                                                             | _         |                                                       | < >                                               |          |                                                         | <                                                     | >                |

第4步:选择【微信支付】,弹出微信支付界面,输入密码并支付成功。(根据宿舍分配具体情况,

每人住宿费标准不一样。)

| 17:16<br><                         |                                 | <b>.</b> ∎∥ 4G 🔳 |  |  |  |
|------------------------------------|---------------------------------|------------------|--|--|--|
|                                    | <sup>为蒙古自治区财政所<br/>¥ 6000</sup> | Ŧ                |  |  |  |
| x 请输入支付密码<br>内蒙古自治区财政厅<br>¥6000.00 |                                 |                  |  |  |  |
| 支付方式                               | € 建设银行                          | JG储蓄卡 (7996) >   |  |  |  |
| 1                                  | 2                               | 3                |  |  |  |
| 4                                  | 5                               | 6                |  |  |  |
| 7                                  | 8                               | 9                |  |  |  |
|                                    | 0                               | ◙                |  |  |  |

**第 5 步:**再次进入缴费界面:选择【书费】、【体检费】和【军训服装】,点击【下一步】,订单确

认界面点击【<mark>提交订单</mark>】,弹出提示对话框后点击【<mark>确定</mark>】。

| 17:18                                                   |                                         | .11 4G 🔳 |
|---------------------------------------------------------|-----------------------------------------|----------|
| ×                                                       | 学生缴费系统                                  | ;        |
|                                                         | 缴费                                      |          |
| 订单确认                                                    |                                         |          |
| 收费项目:体均<br>收费期间:20<br>应缴金额:100<br>缴费金额:100<br>是否财政直缴    | 检费<br>22<br>0.00元<br>0.00 元<br>如页目: 否   |          |
| 收费项目:教<br>收费期间:20<br>应缴金额:120<br>缴费金额:120<br>是否财政直缴     | 材费<br>22<br>00.00元<br>00.00 元<br>蚊项目: 否 |          |
| 收费项目: 军<br>收费期间: 20<br>应缴金额: 16-<br>缴费金额: 16-<br>是否财政直缴 | 训服装<br>22<br>4.00元<br>4.00 元<br>如项目: 否  |          |
|                                                         | *共支付<br>-<br>64.00                      | 步 提交订单   |
| 首页                                                      | 缴费                                      | 订单查询     |
|                                                         | < 2                                     | >        |

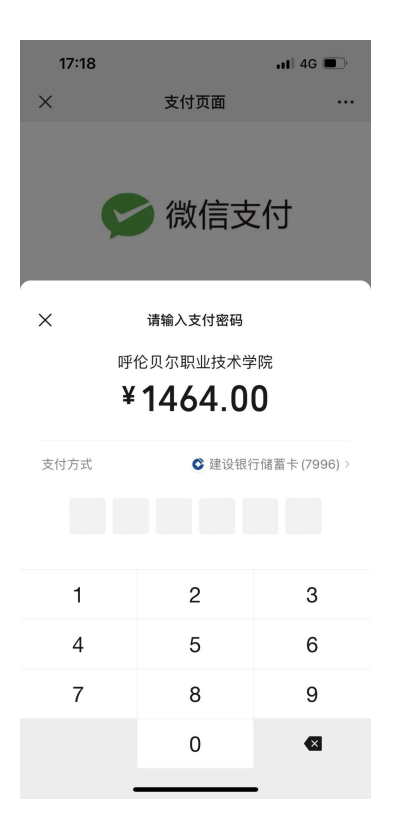

第6步:选择【微信支付】,弹出微信支付界面,输入密码并支付成功。

注意:如出现延时、超时、操作导致的错误,已形成订单但尚未支付完成时,会跳转到此 页面,大概等待半小时后会自动关闭订单,然后重新选择缴费项目提交订单即可。

特别注意:

申请生源地助学贷款的学生请不要缴纳【学费】和【住宿费】,但务必缴纳【书费】、
 【体检费】、【军训服装】。

 2. 【应征入伍】、【退伍士兵】的学生也请不要缴纳【学费】和【住宿费】,但务必 缴纳【书费】、【体检费】,待开学报到时持相关证明材料到现场办理手续。

 因特殊情况需要申请【缓交】或【减免】学杂费的同学请不要在网上缴费,待开学 报到时持相关证明材料到现场办理手续。

4. 如有其他特殊情况请在工作时间拨打 0470-2283011咨询。